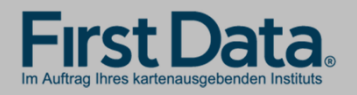

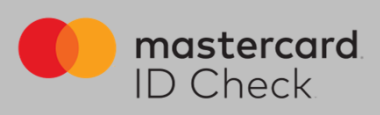

## Registrierung

Höchste Sicherheit für Kreditkartenzahlungen im Internet: Mastercard<sup>®</sup> Identity Check<sup>™</sup> ist ein Legitimationsverfahren, welches bei Online-Kreditkartenzahlungen Ihre Identität als Karteninhabers prüft. Sie haben die Möglichkeit, Online-Zahlungen über eine App (per Fingerabdruck, Gesichtserkennung oder PIN) oder über die Eingabe einer mobileTAN per SMS freizugeben. Im Rahmen eines Re-Brands wird Mastercard<sup>®</sup> SecureCode<sup>™</sup> von Mastercard<sup>®</sup> Identity Check<sup>™</sup> abgelöst.

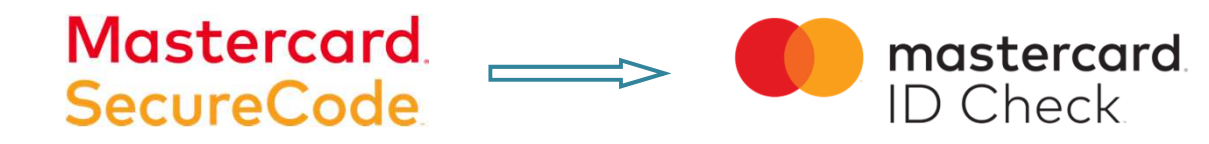

Um sich zu registrieren, brauchen Sie einen Identifikationscode. Ihr kartenausgebendes Institut legt fest, welche der folgenden drei Übermittlungsmöglichkeiten zur Verfügung stehen:

- per SMS (nach Eingabe bestimmter persönlicher Daten sowie der Mobilfunknummer)
- über eStatement / Kreditkarteninfo online (sofern Sie daran teilnehmen)
- im Rahmen einer 1-Cent Gutschrift auf Ihr Abrechnungskonto der Karte

Nach erfolgreicher Identifikation wählen Sie ein Authentifizierungsverfahren, mit dem Sie künftig Online-Einkäufe freigeben möchten. Je nach Einstellung Ihres kartenausgebenden Instituts stehen die folgenden zwei Verfahren zur Verfügung:

- App-Freigabe mit der App "Transakt"
- mobileTAN-Verfahren

Die Registrierung wird sowohl für die Identifikation als auch für die Auswahl des Freigabe-Verfahrens auf den folgenden Seiten erklärt und beschrieben.

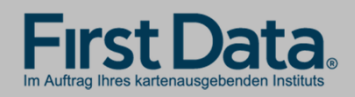

Karteninhaber-Leitfaden

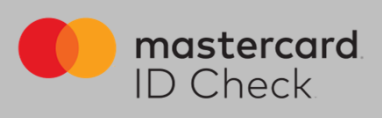

1. Einstiegsseite zur Eingabe der 16stelligen Kartennummer (Hinweis: oben rechts kann man zwischen deutscher und englischer Sprache wählen. Die Registrierung wird dann in der gewählten Sprache durchlaufen)

| First Data.                                                                                                    | Registrierun                                                                                     | g für Mastercard                                                                                                | ® Identit                                                    | y Check™                                                                         |                                       | de                                                                         | ) en   |  |
|----------------------------------------------------------------------------------------------------|--------------------------------------------------------------------------------------------------|----------------------------------------------------------------------------------------------------|--------------------------------------------------------------|----------------------------------------------------------------------------------|---------------------------------------|----------------------------------------------------------------------------|--------|--|
| Start                                                                                                    | $\rangle$                                                                                        | Benutzeridentifikation                                                                                          | $\rangle$                                                    | Kartenregistrierung                                                              | $\rangle$                             | Registrierung abgeschlossen                                                |        |  |
| Willkommen zur Reg                                                                                                    | Willkommen zur Registrierung für Mastercard® Identity Check™                                     |                                                                                                    |                                                              |                                                                                  |                                       |                                                                            |        |  |
| In Zusammenarbeit mit Mastercard<br>Aktivieren Sie Ihre Karte für Master<br>Geben Sie zur Teilnahme am Verfa<br>zur Bestätigung Ihrer Identität verw | bieten wir einen weltweiten<br>card® Identity Check™, um<br>hren Ihre Kartennummer ein<br>endet. | höheren Sicherheitsstandard für Ein<br>sie beim Online-Einkauf zusätzlich<br>und prüfen Sie, welche Möglichkeit | nkäufe im Interne<br>abzusichern. Prot<br>ten Ihnen mit Ihre | t.<br>itteren Sie von diesem Sicherheitsv<br>r Karte offenstehen. Diese Informal | verfahren und re<br>tion wird zu Ihre | agistrieren Sie sich jetzt.<br>r Sicherheit verschlüsselt und ausschliessi | lich   |  |
| Kartennummer                                                                                                    |                                                                                                  |                                                                                                    |                                                              |                                                                                  |                                       |                                                                            |        |  |
|                                                                                                    | Ich akzeptiere die Allger                                                                        | neinen Geschäftsbedingungen / Ve                                                                                | rfahrenshinweise                                             |                                                                                  |                                       |                                                                            |        |  |
|                                                                                                    | Weiter                                                                                           |                                                                                                    |                                                              |                                                                                  |                                       |                                                                            |        |  |
|                                                                                                    |                                                                                                  |                                                                                                    |                                                              |                                                                                  |                                       |                                                                            |        |  |
|                                                                                                    |                                                                                                  |                                                                                                    |                                                              |                                                                                  |                                       |                                                                            |        |  |
|                                                                                                    |                                                                                                  |                                                                                                    |                                                              |                                                                                  |                                       |                                                                            |        |  |
| mastercard Hilfe Impre                                                                                                    | essum Kontakt                                                                                    |                                                                                                    |                                                              |                                                                                  |                                       | Fragen und Antw                                                            | vorten |  |

2. Zur sicheren Identifikation als rechtmäßiger Karteninhaber fordern Sie zunächst einen Identifikationscode an. Dazu stehen die vom Institut gewählten Übermittlungsmöglichkeiten zur Verfügung (SMS, Kreditkarteninfo online oder 1-Cent Gutschrift /Transaktion).

2a. Identifikationscode per SMS: es werden Karteninhaberdaten abgefragt und im System der First Data validiert. Bei positiver Validierung erhalten Sie unmittelbar danach einen Code per SMS. Über den Informationsbutton bekommen Sie Formatvorgaben für Ihre Eingabe.

| First Data.                                  | First Data. Registrierung für Mastercard® Identity Check™ |                                |                |                                  |                  |                                                |  |  |
|----------------------------------------------|-----------------------------------------------------------|--------------------------------|----------------|----------------------------------|------------------|------------------------------------------------|--|--|
| Start                                        | $\rangle$                                                 | Benutzeridentifikation         | $\rightarrow$  | Kartenregistrierung              | $\rangle$        | Registrierung abgeschlossen                    |  |  |
| Identifikationscode p                        | er SMS<br>nation ein, um einen Identifika                 | tionscode per SMS zugesandt zu | bekommen. Alle | Informationen werden vertraulich | behandelt und nu | ır zur Bestätigung Ihrer Identität während des |  |  |
| Anneidevorgangs verwender.<br>Bankverbindung |                                                           | 0                              |                |                                  |                  |                                                |  |  |
| Mobilfunknummer                              |                                                           | 6                              |                |                                  |                  |                                                |  |  |
| Kartengültigkeitsdatum                       |                                                           | 6                              |                |                                  |                  |                                                |  |  |
| Geburtsdatum                                 |                                                           | 0                              |                |                                  |                  |                                                |  |  |
| Möchten Sie sich auf eine andere A           | Senden                                                    |                                |                |                                  |                  |                                                |  |  |

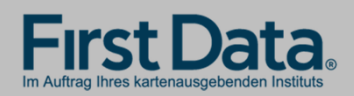

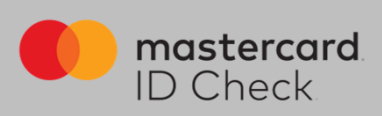

2b. Identifikationscode per Kreditkarteninfo online:

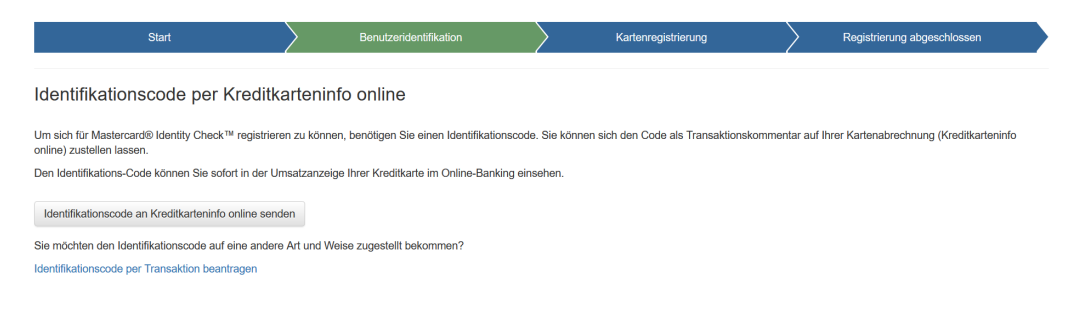

2c. Identifikationscode per Transaktion:

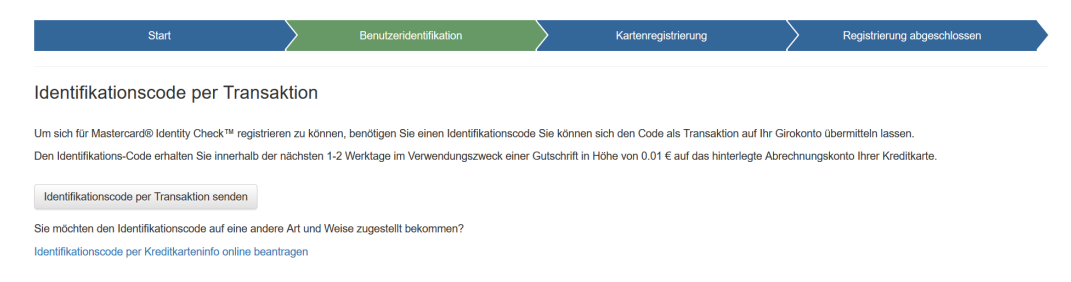

3. Eingabe des Identifikationscodes: Beim Versand per SMS werden Sie direkt nach Codeanforderung zur Codeeingabe weitergeleitet. Bei den anderen Übermittlungsarten gehen Sie nach Erhalt des Codes erneut zur Registrierung über die Homepage Ihres Instituts und geben Ihre Kartennummer nochmals ein. Es folgt dann automatisch die Eingabeseite des Identifikationscodes.

| First Data. Registrierung für Mastercard® Identity Check™ |                                |                                         |                    |                                |           |                             |  |
|-----------------------------------------------------------|--------------------------------|-----------------------------------------|--------------------|--------------------------------|-----------|-----------------------------|--|
| Start                                                     | $\rangle$                      | Benutzeridentifikation                  | $\rightarrow$      | Kartenregistrierung            | $\rangle$ | Registrierung abgeschlossen |  |
| Karteninhaber-Identifikation                              |                                |                                         |                    |                                |           |                             |  |
| Sie haben einen Identifikationsc                          | ode auf Ihre angebene Mobilf   | unknummer erhalten.                     |                    |                                |           |                             |  |
| Geben Sie diesen Code hier ein                            | , um die Identifizierung abzus | chielsen.                               |                    |                                |           |                             |  |
| Identifikationscode                                       |                                |                                         |                    |                                |           |                             |  |
|                                                           |                                |                                         |                    |                                |           |                             |  |
|                                                           | Erneute SMS senden             |                                         | Weiter             |                                |           |                             |  |
| Möchten Sie sich auf eine ander                           | re Weise identifizieren? Forde | rn Sie hier Ihren persönlichen Identifi | kationscode über e | inen anderen Übertragungsweg a | an        |                             |  |

Geben Sie den Code ein. Durch Klick auf "Weiter" gelangen Sie zur eigentlichen Registrierung für ein Verfahren für die Nutzung von Mastercard® Identity Check™.

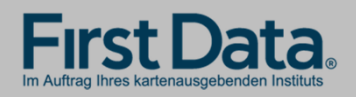

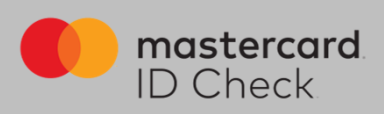

4. Ihre Identifikation ist nun beendet und Sie wählen das Verfahren zur künftigen Transaktionsfreigabe. Hierzu gibt es 2 Möglichkeiten: Nutzung der App "Transakt" oder das mobileTAN-Verfahren.

4a. Möchten Sie die Transakt-App zur späteren Transaktionsfreigabe nutzen, laden Sie sich die App auf Ihrem Smartphone herunter. Sie können hierzu den QR-Codes im Browser scannen oder geben Sie das Stichwort "Transakt" im App Store ein. Haben Sie die App geladen, bestätigen Sie dies im Browser und es folgt der nächste Schritt.

| First Data.<br>In Adres line kalenceptedon habita                          | für Mastercard®                      | Identity Cl                                                                                                    | neck™                                                        |                                       |                                                   |                    |
|----------------------------------------------------------------------------|--------------------------------------|----------------------------------------------------------------------------------------------------|--------------------------------------------------------------|---------------------------------------|---------------------------------------------------|--------------------|
| Start                                                                      | Benutzeridentifikation               | Х                                                                                                    | artenregistrierung                                           | Registrierung at                      | bgeschlossen                                      |                    |
| Registrierung für Transakt App-Verfahr                                     | en                                   |                                                                                                    |                                                              |                                       |                                                   |                    |
| Laden Sie die App "Transakt" aus Ihrem App Store herunter und ir<br>unten. | nstallieren sie sie auf Ihrem Smartp | ohone oder Tablet. Habe                                                                                                    | n Sie die App erfolgreich insl                               | alliert, klicken Sie bitte auf den en | itsprechenden Button                              |                    |
|                                                                            | 18:01 7                              |                                                                                                    | .ı.  <b>२ ■</b> )                                            | 18:01 √<br>◀ App Store                |                                                   | ,,   ♀ ■)          |
| Coverilized on the App Store                                               | Q transakt                           | 6                                                                                                    | Abbrechen                                                    |                                       |                                                   |                    |
| Ich habe die App installiert                                               | Transal<br>Finanzen                  | ĸt                                                                                                    | ¢                                                            |                                       | •••                                               |                    |
| Falls Sie kein Smartphone nutzen, können Sie alternativ das mot            | tour# testad                         | Tanat 0                                                                                                    | (no 7 1000 -                                                 |                                       |                                                   |                    |
| Hilfe Impressum Kontakt                                                    | Life of Laboration                   | 2 EFF Bank 2 August and the main of the main of the ma | Line<br>Line<br>Line<br>Line<br>Line<br>Line<br>Line<br>Line |                                       | •••                                               |                    |
|                                                                            |                                      |                                                                                                    |                                                              | 2-Fakto                               | or-Authentifizier                                 | ung                |
|                                                                            |                                      |                                                                                                    |                                                              | Transakt ver<br>persönlicl            | wandelt Ihr Mobiltelefo<br>hes Authentifizierungs | on in ein<br>gerät |
|                                                                            |                                      |                                                                                                    |                                                              |                                       |                                                   |                    |
|                                                                            |                                      | ۲                                                                                                    | ¢ Q                                                          |                                       | ••• Ü                                             | berspringe         |

Heute Spiele Apps Updates Suchen

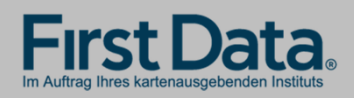

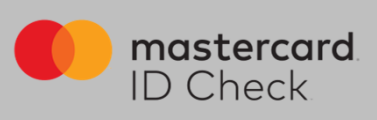

Verknüpfen Sie nun die Kreditkarte mit der App. Dazu klicken Sie "+" in der App und scannen mit dem Smartphone den im Browser angezeigten QR-Code oder geben die Ziffern darunter ein.

| 18:01                      |                                                                                                    |    | 18:03<br>◀ App Store                                       |                                                | ı∥ ≎ ∎)               | 18:04<br>◀ App Store |                                              | ,,,,,,,,,,,,,,,,,,,,,,,,,,,,,,,,,,,,,, |
|----------------------------|----------------------------------------------------------------------------------------------------|----|------------------------------------------------------------|------------------------------------------------|-----------------------|----------------------|----------------------------------------------|----------------------------------------|
|                            | Transakt                                                                                                    | 0  | <                                                          | Konto hinzufügen                               |                       | Zurück               | Konto hinzufüger                             | Absenden                               |
| Um lbr                     | Auf gehts!                                                                                                    | en |                                                            | Scannen Sie Ihren<br>Registrierungscode, um Ih | r                     | C                    | ode eingeber                                 |                                        |
| tippen Sie<br>INDEM SIE FO | Um Ihr Konto sicher einzugeben,<br>tippen Sie auf das Pluszeichen unten.<br>INDEM SIE FORTFAHREN, STIMMEN SIE UNSEREN<br>GESCHÄFTSBEDINGUNGEN ZU |    | ter Translatt zu registiv<br>kontoesis in der App bei<br>P | Konto zu verlinken                             | afShore und Dagen Ser |                      | Geben Sie bitte den<br>Registrierungscode ei | n                                      |
|                            |                                                                                                    |    | te des se com son p                                        |                                                |                       | 1                    | 2                                            | 3<br>DEF                               |
|                            |                                                                                                    |    |                                                            | oder                                           |                       | 4<br>6ні             | 5<br>JKL                                     | 6<br>MNO                               |
|                            |                                                                                                    |    |                                                            | TIPPEN SIE DEN CODE EIN                        | 4                     | 7<br>PQRS            | 8<br>TUV                                     | 9<br><sup>wxyz</sup>                   |
|                            |                                                                                                    |    |                                                            |                                                |                       |                      | 0                                            | $\otimes$                              |

| F<br>Im A | First Data. Registrierung für Mastercard® Identity Check™                     |        |      |  |  |  |  |  |
|-----------|-------------------------------------------------------------------------------|--------|------|--|--|--|--|--|
|           | Start Denutzeridentifikation Kartenregistrierung PRegistrierung abgeschlossen |        |      |  |  |  |  |  |
| R         | egistrierung für Transakt App                                                 | -Verfa | hren |  |  |  |  |  |

Öffnen Sie nun die App "Transakt". Klicken Sie auf "+" (Konto hinzufügen) und folgen Sie den Anweisungen der App

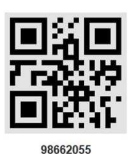

Scannen Sie den QR Code oder geben Sie den numerischen Code in der App ein.

Weiter

Hilfe Impressum Kontakt

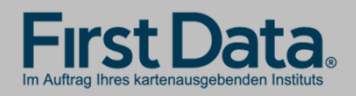

Karteninhaber-Leitfaden

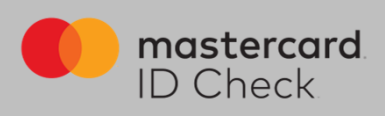

Im nächsten Schritt geben Sie Ihren Sicherheitsfaktor an (Fingerprint/Touch-ID/Face-ID) sofern dies vom Endgerät des Karteninhabers in der notwendigen Art und Weise unterstützt wird.

Legen Sie auch eine PIN fest für den Fall, dass während einer Zahlungsfreigabe die biometrische Methode Ihres Handys zum Transaktionszeitpunkt nicht einwandfrei funktionieren sollte.

Sie können sich hier auch für alleinige PIN-Nutzung entscheiden, wenn Sie Fingerprint usw. nicht nutzen möchten.

| Start                                                  | $\rangle$                                                      | Benutzeridentifikation                                                 | $\geq$                                  | Kartenregistrierung              | $\geq$          | Registrierung abgeschlossen                   |
|--------------------------------------------------------|----------------------------------------------------------------|------------------------------------------------------------------------|-----------------------------------------|----------------------------------|-----------------|-----------------------------------------------|
| strierung für Tra                                      | insakt App-Verfah                                              | iren                                                                   |                                         |                                  |                 |                                               |
| hlen Sie aus, welchen Sich                             | erheitsfaktor Sie zur Zahlungs                                 | sfreigabe aktivieren möchten. Fin                                      | gerabdruck oder Fa                      | ice-ID müssen nicht genutzt werd | an. Auch eine P | IN-Freigabe alleine ist möglich. Wenn Sie     |
| ngerabdruck oder Face-ID i                             | uck oder Face-ID entscheiden,<br>nur genutzt werden können, so | , vergeben Sie bitte auch eine Pil<br>ofern dies von Ihrem Endgerät in | N. Diese kann geni<br>der notwendigen A | rt und Weise unterstützt wird.   | oder Face-ID ei | nmai nicht lesbar sein solite. Bitte beachter |
|                                                        |                                                                |                                                                        |                                         |                                  |                 |                                               |
| Sicherheitsfaktor                                      | Fingerprint/Face-ID + PIN                                      | ~                                                                      |                                         |                                  |                 |                                               |
| Sicherheitsfaktor<br>PIN                               | Fingerprint/Face-ID + PIN                                      | 4-stellige Zahl                                                        |                                         |                                  |                 |                                               |
| Sicherheitsfaktor<br>PIN<br>PIN-Bestätigung            | Fingerprint/Face-ID + PIN                                      | 4-stellige Zahl                                                        |                                         |                                  |                 |                                               |
| Sicherheitsfaktor<br>PIN<br>PIN-Bestätigung<br>Sprache | Fingerprint/Face-ID + PIN                                      | 4-stellige Zahl                                                        |                                         |                                  |                 |                                               |

Damit ist die Registrierung für Mastercard<sup>®</sup> Identity Check<sup>™</sup> abgeschlossen. Ein Verfahrenswechsel ist nur durch Neu-Registrierung möglich.

| First Data          | <ul> <li>Registrier</li> </ul> | rung für M | lastercard® Id  | entity C  | heck™               |           |                             |  |
|---------------------|--------------------------------|------------|-----------------|-----------|---------------------|-----------|-----------------------------|--|
| Start               | $\rangle$                      | Benutze    | ridentifikation | $\rangle$ | Kartenregistrierung | $\rangle$ | Registrierung abgeschlossen |  |
| Registrierung erfol | greich abgesch                 | nlossen    |                 |           |                     |           |                             |  |

Sie haben die Registrierung Ihrer Kreditkarte erfolgreich abgeschlossen! Ab sofort können Sie bei teilnehmenden Händlern mit Mastercard® Identity Check <sup>™</sup> Online-Einkäule tätigen und schützen damit Ihre Kreditkartendaten zusätzlich. Wir wünschen Ihnen viel Spass beim Online-Einkauf.

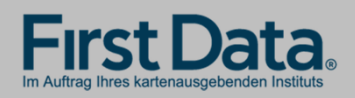

Karteninhaber-Leitfaden

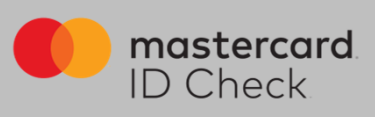

4b. Möchten Sie das mobileTAN-Verfahren nutzen, geben Sie dafür Ihre Mobilfunknummer an und legen Sie eine Sicherheitsfrage und -antwort fest.

| First Datas<br>In Aufrag Trees Kartenausgebenden Institute                                                        | Registrierung f                                                                                      | ür Mastercard®∣                                                                                            | Identity C             | heck™                              |                                          |                      |  |  |
|----------------------------------------------------------------------------------------------------|----------------------------------------------------------------------------------------------------|----------------------------------------------------------------------------------------------------|------------------------|------------------------------------|------------------------------------------|----------------------|--|--|
| Start                                                                                                    | $\rangle$                                                                                            | Benutzeridentifikation                                                                                     | $\rangle$              | Kartenregistrierung                | Registrierung abge                       | schlossen            |  |  |
| Registrierung für mob                                                                                             | Registrierung für mobileTAN-Verfahren                                                                |                                                                                                    |                        |                                    |                                          |                      |  |  |
| Hinterlegen Sie ihre Mobilfunknumme<br>Ihre Registrierung wird im Anschluss<br>Für den Versand einer mobileTAN we | er für den Versand von mobileTAN<br>nochmals mit einem einmaligen \<br>rden 0.10 EUR/SMS von Ihrem k | is per SMS zur Zahlungsfreigabe.<br>/erifikationscode rückbestätigt.<br>artenausgebenden institut berechne | et. Bitte rufen Sie nu | n die mobileTAN Vereinbarung auf u | nd bestätigen Sie diese unten per Klick. |                      |  |  |
| Sicherheitsfrage                                                                                                  | What's you mothers maiden                                                                            |                                                                                                    |                        |                                    |                                          |                      |  |  |
| Antwort                                                                                                    |                                                                                                    |                                                                                                    |                        |                                    |                                          |                      |  |  |
| Bestätigung der Antwort                                                                                           |                                                                                                    |                                                                                                    |                        |                                    |                                          |                      |  |  |
| Mobilfunknummer                                                                                                   |                                                                                                    | +49170xxxxxxxxx                                                                                            |                        |                                    |                                          |                      |  |  |
|                                                                                                    | Ich akzeptiere die mobileTAI                                                                         | N-Vereinbahrung.                                                                                           |                        |                                    |                                          |                      |  |  |
|                                                                                                    | Weiter                                                                                               |                                                                                                    |                        |                                    |                                          |                      |  |  |
| Falls Sie diese Methode nicht nutzen                                                                              | möchten, können Sie alternativ d                                                                     | as Transakt App-Verfahren nutzen.                                                                          |                        |                                    |                                          |                      |  |  |
| D Check Hilfe Impress                                                                                             | sum Kontakt                                                                                          |                                                                                                    |                        |                                    |                                          | Fragen und Antworten |  |  |

Berechnet Ihr kartenausgebendes Institut Ihnen ein SMS-Entgelt, müssen Sie hier die mobileTAN-Vereinbarung öffnen und akzeptieren. Wird kein Entgelt berechnet, erscheint diese Anzeige nicht.

Nach Klick auf "Weiter" bekommen Sie einen Verifikationscode auf Ihr Handy und nach dessen Eingabe ist auch hier die Registrierung abgeschlossen. Ein Verfahrenswechsel ist nur durch Neu-Registrierung möglich.

| First Data. Registrierung für Mastercard® Identity Check™                                                             |                                                        |                                                                    |        |                     |           |                             |  |
|----------------------------------------------------------------------------------------------------|--------------------------------------------------------|--------------------------------------------------------------------|--------|---------------------|-----------|-----------------------------|--|
| Start                                                                                                    | $\rangle$                                              | Benutzeridentifikation                                             | $\geq$ | Kartenregistrierung | $\rangle$ | Registrierung abgeschlossen |  |
| Registrierung für mo<br>Sie haben einen Identifikationscode<br>Geben Sie diesen Code hier ein un<br>Verifikationscode | bileTAN-Verfahr                                        | EN<br>nknummer erhalten.<br>In, um die Identifizienung abzuschlies | sen.   |                     |           |                             |  |
| Sprache                                                                                                    | Deutsch                                                | ~                                                                  |        |                     |           |                             |  |
| Sie haben keinen Code per SMS e                                                                                       | Registrierung abschließe<br>rhalten? Mobilfunknummer a | an                                                                 |        |                     |           |                             |  |

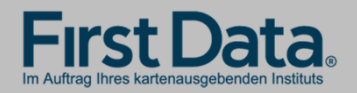

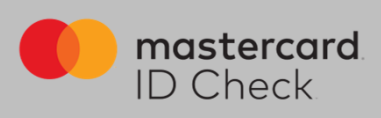

## Online-Einkauf

Als registrierter Karteninhaber werden Sie bei einem Online-Einkauf direkt zum Bezahlprozess mit Mastercard<sup>®</sup> Identity Check<sup>™</sup> weitergeleitet. Dort werden die relevanten Informationen des Einkaufs aufgelistet. Eine automatische Risikoüberprüfung bestimmt, ob Sie sich authentifizieren müssen oder ob der Kauf unmittelbar abgeschlossen wird (bei geringem Risiko). Für den Fall, dass Sie sich authentifizieren müssen, werden hier die beiden Verfahren beschrieben:

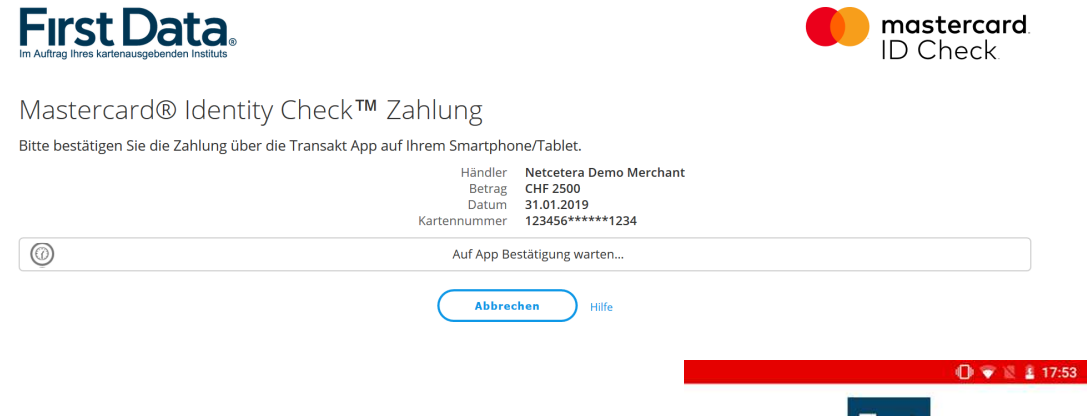

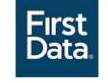

Bitte bestätigen Sie Ihre Kreditkartenzahlung.

1. Haben Sie Ihre Karte für das App-Verfahren Transakt registriert, erhalten Sie gleichzeitig auf Ihrem Smartphone eine Push-Nachricht und werden dort aufgefordert, in der Transakt-App die Zahlung freizugeben. Haben Sie Nachrichten dieser App unterdrückt, öffnen Sie die App manuell und geben Sie dort die Zahlung frei.

Wird das biometrische Kennzeichen (Fingerabdruck oder Face-ID) nicht erkannt, werden Sie aufgefordert, stattdessen die PIN einzugeben, die Sie bei der Registrierung vergeben haben.

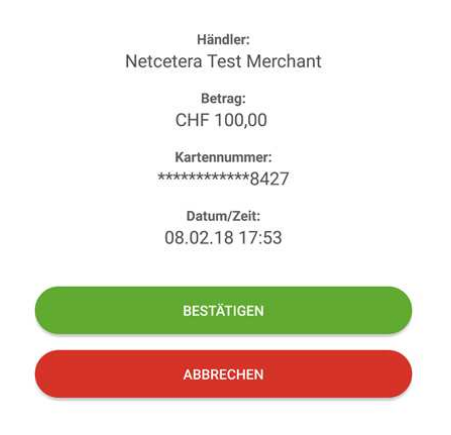

Haben Sie die Zahlung per App freigegeben, erhält der Händler die Freigabe und der Kauf wird abgeschlossen. In Ihrem Browserfenster erfolgt automatisch die Weiterleitung zurück zum Online-Shop.

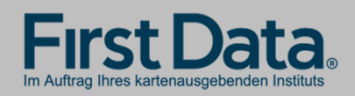

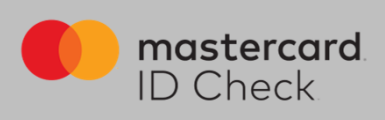

2. Haben Sie Ihre Karte für das mobileTAN-Verfahren registriert, werden Sie ebenfalls direkt zum Bezahlprozess mit Mastercard<sup>®</sup> Identity Check<sup>™</sup> weitergeleitet. Die relevanten Informationen des Einkaufs werden aufgelistet und die letzten 4 Stellen der von Ihnen hinterlegten Mobilfunknummer werden angezeigt.

| First Data<br>Im Auftrag Ihres kartenausgebenden Instituts                 | <b>mastercard</b><br>ID Check                                         |
|----------------------------------------------------------------------------|-----------------------------------------------------------------------|
| Mastercard® Identity Check™ Zahlung                                        |                                                                       |
| Bitte geben Sie die mobileTAN ein, welche Sie als SMS an folgende Mobilfur | nknummer erhalten haben *****1263                                     |
| Händler<br>Betrag<br>Datum<br>Kartennummer                                 | Netcetera Demo Merchant<br>CHF 2500<br>31.01.2019<br>123456*****1234  |
| mobileTAN<br><sequrityquestion_placeholder></sequrityquestion_placeholder> | mobileTAN<br><sequrityque<br>Neue mobileTAN anforden</sequrityque<br> |
| Abbrechen                                                                  | Bestätigen Hilfe                                                      |

Sie werden aufgefordert, die TAN, die Ihnen zwischenzeitlich zugesandt wurde, einzugeben, sowie gegebenenfalls die Sicherheitsfrage zu beantworten, die Sie bei der Registrierung ausgewählt haben. Im Anschluss daran erfolgt die tatsächliche Online-Autorisierung.

Hinweis zur SMS: Als Absender der SMS erscheint der Name "First Data". Die Übertragungszeit bei einer SMS ist abhängig von Ihrem jeweiligen Netzbetreiber. Der Verantwortungsbereich der First Data endet mit der Zustellung der SMS beim Netzbetreiber.